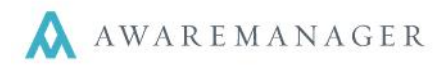

# System-Wide

## CHANGE: (Android) Cancelling queue uploads

You can now select any items in the offline queue and select "Cancel" to cancel its upload. This also applies to removing details that had errors during upload (applies in particular to Androids running Lollipop – OS 5).

## **CHANGE:** Time Type defaults

The *Time Type* will no longer default based on the current user on the Add Time screen. Instead, you may manually select a value to populate for all Contacts added to this screen. Alternatively, if left blank this will default as follows:

- As the *Time Type* linked to the current Work Type, if defined. Otherwise:
- As the *Time Type* linked to each individual Contact added to this screen

## Inspections

## **NEW:** Add Work from Inspection list

An Add Work ("+") option has been added when viewing an individual inspection record, to allow users to add corrective work on-the-fly.

## **NEW:** Add/View Readings files

For each reading displayed on an inspection record, you can upload image attachments ( ) and view those attachments ( ) against the reading. Note these attachments are currently only available via Mobile; we will be implementing a mechanism for displaying readings files in JXT in the next release.

For more information on viewing readings files in JXT, please contact your Client Success Manager.

#### CHANGE: (iOS) Close keyboard within Inspection view

A "Done" option has been added to the keyboard when navigating through the various Readings views. Pressing this button will minimize the keyboard.

#### **CHANGE:** Equipment details

When viewing details of the Equipment linked to a reading, it will now display all Equipment Custom Fields defined as well.

#### NEW: (Android) Lock/Unlock Offline from Inspection List

The option to Lock/Unlock Offline will now be available from the Inspection List, so the user does not have to return to the Home screen to change their connectivity setting.

#### CHANGE: (iOS) Reading Title displayed

When a single reading is selected to view in the detail pane on an iPad, its title will display in full at the top of the detail pane.

## Work

#### **NEW:** Add Work from work views

You can now manually add work when viewing another Work record. In View Work mode this will be available as a menu option; in Edit Work mode this will be available as a "+" icon.

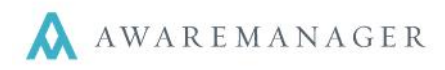

## **NEW:** Add/View Readings files

For each reading displayed on the Readigns tab of a Work record, you can upload image attachments (Edit mode only) and view those attachments (View/Edit mode) against each reading. Note these attachments are currently only available via Mobile; we will be implementing a mechanism for displaying readings files in JXT in the next release.

For more information on viewing readings files in JXT, please contact your Client Success Manager.

#### **NEW:** Digital Signatures

From the View Work and Inspection views, users will now have the option to digitally sign their work. The signature will be recorded along with the current date and time as an image. This image will not be viewable with other standard Work files.

For more information on displaying signatures, please contact your Client Success Manager.

## NEW: (Android) Lock/Unlock Offline from Work List

The option to Lock/Unlock Offline will now be available from the Inspection List, so the user does not have to return to the Home screen to change their connectivity setting.

## **CHANGE: (Android) Equipment Fields**

The fields which are displayed from the Equipment tab of the View Work screen have been aligned with the details that are displayed for Equipment within the Inspection view: *Code, Description, Property, Unit, Floor, Room, Manufacturer, Model Number, Serial Number. Work Notes,* and *Files.* 

Any Equipment Custom Fields defined will also be displayed in this view.

#### **CHANGE:** Readings layout

The appearance of the Readings list has been aligned with the Inspection view. Now for each reading you will see the following icons: \_\_\_\_\_ (Instructions), = (Notes), (Attach Image), [] (View Images)

#### **CHANGE:** Start/Stop Timer buttons

The colors of the Start Timer and Stop Timer buttons have been adjusted.

#### CHANGE: Scan Equipment during Work add/edit

If your Work Add/Edit screens are configured to include the *Equipment* field, you will now see a Scan icon next to this field. Pressing it will prompt you to scan in the Equipment barcode. You can bypass the *Equipment Type* field in this case.

#### **CHANGE:** Scan Materials to add to Work

When managing materials for a Work record, you will now see a Scan button from the Add Materials window. Pressing it will prompt you to scan in the Material barcode. You can bypass the *Material Type* field in this case.

#### FIX: (Android) Materials added in offline mode

A fix has been applied for devices running OS 5.0 ("Lollipop") in particular; materials added in offline mode will now be saved against the Work record.